To renew your application, you must first create an account in the **NEW EJ Connection portal** and link it to your existing record. You will use your email address and create your own password. When you are ready to link your account, you will need your previous login credentials that were provided via email in August 2024 or February 2024. Please contact the Recruitment Office if you need the credentials.

#### **EJ Connection Sign Up Instructions**

- **1.** Visit the Montgomery County Board of Elections website at <u>www.777vote.org</u> and select the **Election Workers** link.
- 2. Use the drop-down menu, select EJ Connection and the EJ Connection page is displayed
- 3. Select the **EJ Connection** link and the home page appears as shown below.
- **4.** Select the Access EJ Connection button and the AccessMCG Sign In screen appears.

|      | MONTGOMERY COUNTY, MARYLAND<br>Board of Elections - EJ Connection    |  |
|------|----------------------------------------------------------------------|--|
| si   | gn In                                                                |  |
| Exte | Sign.in Register Redeem.invitation  erral Sign.in  ess EJ Connection |  |

5. Select the **Sign up now** link and the AccessMCG User Details Screen appears.

| Acc                          | :&ssMCG                      |
|------------------------------|------------------------------|
|                              | Sign in                      |
| Sign in with yo              | our email address            |
| Email Address                |                              |
| Password                     |                              |
| Forgot your passwore         | <u>d?</u>                    |
| Sign<br>Don't have an accour | in<br>nt? <u>Sign up now</u> |
|                              |                              |

6. Enter the email address to be used for the account and select the **Send Verification** button and the AccessMCG User Details screen is updated as shown below. A verification code is sent to the email address entered. The email is sent from **Microsoft on behalf of Montgomery County Government** 

| _ |
|---|
|   |
|   |
|   |
|   |
|   |
|   |
|   |
|   |
|   |
|   |

**7.** Retrieve the verification code from your email and enter the code in the **Verification Code field**.

| < 1 |                                                                                       |
|-----|---------------------------------------------------------------------------------------|
|     | User Details                                                                          |
|     | Verification code has been sent to your inbox. Please copy it to the input box below. |
|     | boe.ev09@gmail.com                                                                    |
|     | Verification Code *                                                                   |
|     | Verify code Send new code                                                             |

8. Select the Verify Code button and if the code is verified, the AccessMCG User Details screen is updated and displays the message, "*Email address verified. You can now continue*"

|     | User Details                                   |   |
|-----|------------------------------------------------|---|
|     | E-mail address verified. You can now continue. |   |
|     | scotlandamezion@outlook.com                    | * |
|     | Change e-mail                                  |   |
| 9.  | New Password                                   | * |
| 10. | Confirm New Password                           | * |
| 11  | First Name                                     | ] |
| 11. | Last Name                                      | ] |
| 12. |                                                |   |
|     | Create                                         |   |

- **9.** Enter a password in the New Password field.
- **10.** Re-enter the password in the Confirm New Password field.
- **11.** Enter your first and last name in the designated fields.
- **12.** Select the **Create** button and the Register your External Account screen appears as shown below

|  | Sign in                                                                                                  |
|--|----------------------------------------------------------------------------------------------------|
|  | Register your external account                                                                           |
|  | The Email field is required.                                                                             |
|  | Email     Provide an email address to complete the external account registration.       13.     Register |

**13.** Enter the email used to create the account in the Email field and select **Register** and the Profile page is displayed.

**14.** Enter your first name and last name only in the designated fields and select the **Update** button at the bottom of the page.

| Profile                        |                                                                         |                                                           |
|--------------------------------|-------------------------------------------------------------------------|-----------------------------------------------------------|
|                                | Please provide some information about yours                             | self.                                                     |
| Profile name                   | The First Name and Last Name you provide<br>ideas you make on the site. | will be displayed alongside any comments, forum posts, or |
|                                | The Email Address and Phone number will                                 | not be displayed on the site.                             |
| Profile                        | Your Organization and Title are optional. Th                            | ey will be displayed with your comments and forum posts.  |
|                                | You                                                                     | r Information                                             |
| Security                       |                                                                         |                                                           |
| Manage External Authentication | First Name *                                                            | Last Name *                                               |
|                                | E-mail                                                                  | Business Phone                                            |
|                                | jaebyrd05@hotmail.com                                                   | Provide a telephone number                                |
|                                | Organization Name                                                       | Title                                                     |
|                                |                                                                         |                                                           |
|                                | Nickname                                                                | Web Site                                                  |
|                                | Public Profile Conv                                                     |                                                           |
|                                |                                                                         | +                                                         |
|                                |                                                                         |                                                           |
|                                | Preferred Language                                                      |                                                           |
|                                |                                                                         | Q                                                         |
|                                |                                                                         |                                                           |
|                                | How may we conta                                                        | act you? Select all that apply                            |
|                                |                                                                         |                                                           |
|                                | Z Email                                                                 |                                                           |
|                                | Z Phone                                                                 |                                                           |
|                                | Z Mail                                                                  |                                                           |
|                                | Update                                                                  |                                                           |

**15.** Select the **Election Worker** button and the Election Worker Dashboard appears.

| e choose your module       |                                                                                                    |
|----------------------------|----------------------------------------------------------------------------------------------------|
|                            | Election Worker                                                                                                    |
| Election Worker Dashboard  |                                                                                                    |
| Actions                    | Resources                                                                                                    |
| Add New Worker Application | Newsletters     Training Atternals     Walk-In Training Schedule     Mages of the Training Locations     Update Contact Information |

**16.** Select the **Link Existing Worker Application** button and the following screen appears. (next page)

|     | This page should only be used if you have previously served as an Election Worker. You will need to provide your Login ID and password provided<br>to you and select "SUBMIT". If you do not have your previous Login ID and password, please contact Recruitment. |
|-----|----------------------------------------------------------------------------------------------------|
|     |                                                                                                    |
|     |                                                                                                    |
| LO  | jin iu:                                                                                                    |
| Vot | ter ID:                                                                                                    |
|     |                                                                                                    |
|     |                                                                                                    |
|     | Submit                                                                                                    |

- **17.** Enter the Username provided via email in the **Login ID** field.
- 18. Enter the Password provided via email in the Voter Id field and select the Submit button. \*your Login Id and Voter Id are located in emails sent on either August 6, 2024 or February 7, 2024

The screen is updated as shown below and displays the identifying information of the existing application that will be linked.

| This page should only be used if you have previ<br>to you and select "SUBMIT". If you do not have | ously served as an Election Worker. You will need to provide your Login ID and password provided<br>rour previous Login ID and password, please contact Recruitment. |
|---------------------------------------------------------------------------------------------------|----------------------------------------------------------------------------------------------------|
| Login ID:                                                                                         |                                                                                                    |
| damods0502                                                                                        |                                                                                                    |
| Voter ID:                                                                                         |                                                                                                    |
|                                                                                                   |                                                                                                    |
|                                                                                                   | Submit                                                                                                    |
| lere is your application from past. Click YES to pull your application                            | n in this portal.                                                                                                    |
| First Name : BOE2                                                                                 | Last Name : STAFF                                                                                                    |
| ate of Birth : 1981-05-02 Gender : MALE                                                           |                                                                                                    |
| Primary Email : boe.dts.test@gmail.com                                                            | Login ID : DAMODS0502                                                                                                    |
|                                                                                                   | Yes No                                                                                                    |

**Note:** If the account to be linked is incorrect, select the **No** button and verify the information entered in the **Login ID** and **Voter ID** fields is correct, and re-enter the information.

19. Select the Yes button.

Note: This process can take up to a minute to complete. **Do not close this window while your application is being processed.** 

The following confirmation message appears on the screen when the account is successfully linked.

| Information                                    | ×     |
|------------------------------------------------|-------|
| Your application has been linked successfully. |       |
|                                                | Close |

**20.** Select the **Close** button and the Dashboard screen is displayed with an **Application Renewal** button.

| Election Worker Dashboard |                                                                                                    |
|---------------------------|----------------------------------------------------------------------------------------------------|
| E Actions                 | Resources                                                                                           |
| Application Renewal       | Newsletters     Training Materials     Walk-In Training Schedule     Maps of the Training Locations |
|                           | Update Contact Information     Contact Recruiters                                                   |

- **21.** Select the **Application Renewal** button and the application is displayed. The application will be pre-populated with the data from the Election Worker database.
- **22.** Review and/or update the data in the application.
- **23.** Read the Affirmation Statement and select the **Confirm** button.
- **24.** Submit the application and an email is forwarded with directions for the next step in the process. *Note: If the email entered in the application is not the same as the email used to access the EJ Connection portal, the email is sent to the email address entered on the application.*

Please contact the Recruiting Office by phone at 240-777-8533 if you need assistance.